جشنواره خوارزمی جوانان ( دانش آموزی / مقطع متوسطه دوم) (بیست و هفتمین)

آغاز ثبت نام از دی ماه ۱۴۰۳ تا تیرماه ۱۴۰۴

دانش آموزان مقطع متوسطه دوم می بایست

ابتدا وارد سایت جشنواره جوان خوارزمی به آدرس

kharazmi.sampad.gov.ir

شده و بر روی گزینه ثبت نام کلیک نمایند

دانش آموزان می توانند با ورود به سایت جشنواره خوارزمی در زمان ثبت نام اقدام به تکمیل فرم های ثبت نامی نمایند. همچنین تمامی اطلاعیه ها و اخبار جشنواره خوارزمی دانش آموزی از طریق سایت مذکور انجام می شود. دانش آموزانی که علاقه مند به شرکت در سایر جشنواره ها و مسابقات دانش آموزی هستند می توانند به سامانه نورینو دانش آموزی مراجعه و از تمامی جشنواره ها و مسابقات مطلع شوند. متقاضیان می توانند برای کسب اطلاعات بیشتر در این حوزه به مقاله ای که لینک آن در ادامه قرار داده شرک م نمایند

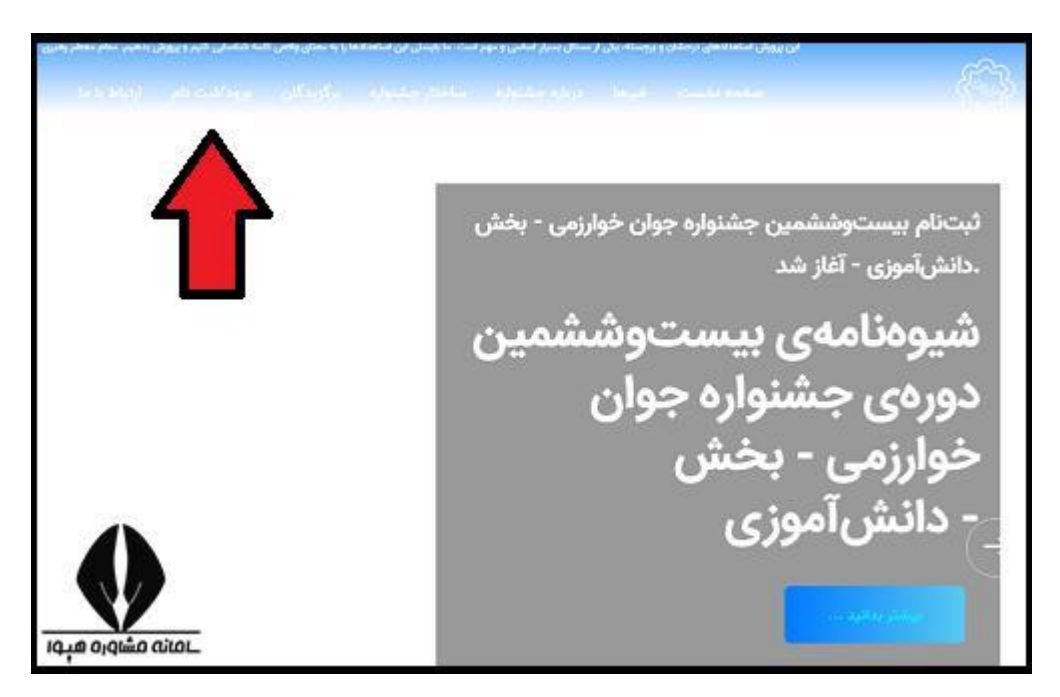

پس از ورود به صفحه ثبت نام، دانش آموزان می بایست فرم ثبت نامی را تکمیل نموده و بر روی گزینه تایید و ارسال کلیک نمایند.

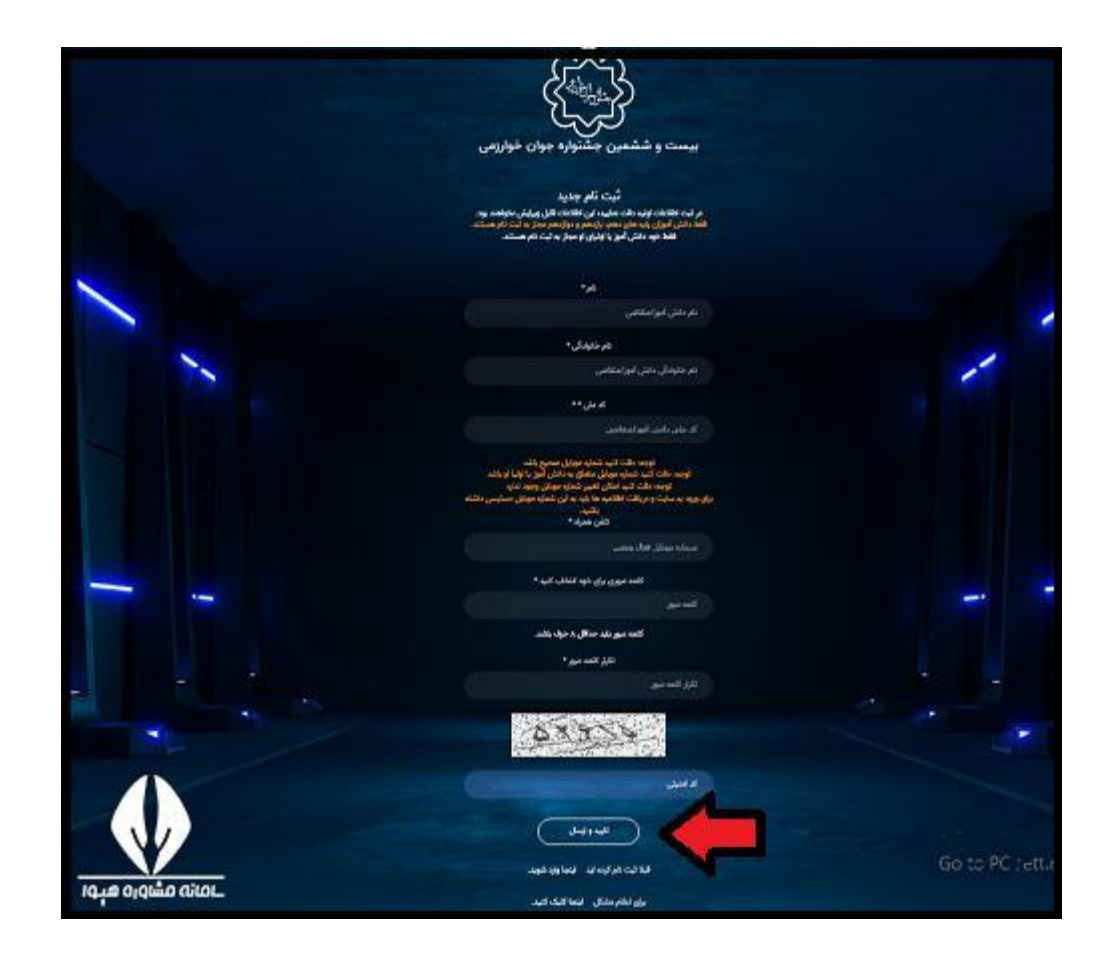

پس از ثبت نام دانش آموزان می بایست به پنل کاربری خود مراجعه نموده و آثار خود را بارگذاری نمایند. دانش آموزان می بایست توجه داشته باشند که وارد کردن اطلاعات صحیح الزامی است و پیشنهاد می شود که قبل از تایید و ارسال اطلاعات، تمامی موارد چک و بررسی شود.

اعلام نتايج جشنواره خوارزمي 1403

همانطور که در بخش های قبلی نیز به آن اشاره شد، با توجه به متفاوت بودن نحوه و سایت ثبت نام جشنواره خوارزمی ۱۴۰۳، اعلام نتایج جشنواره خوارزمی نیز برای هر یک از گروه ها در سامانه ای مجزا انجام می شود. دانشجویان و علاقه مندانی که در بخش بین الملل جشنواره خوارزمی شرکت نموده اند می توانند در موعد مقرر اعلام نتایج

**به سایت** ka.irost.org

مراجعه نموده و با مراجعه به پنل کاربری خود در سایت از نتایج آگاه شوند.